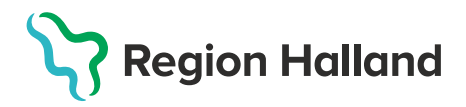

## Vaccination – Efterregistrera Kundgrupp på patient som vaccinerats

Har vaccinationsregistrering redan skapats på patient och registrering av Kundgrupp missats kan detta registreras i efterhand.

1. Välj **Kunder** och klicka på **Sök kund**. Skriv in patientens **efternamn, förnamn** alt personnummer **ÅÅÅÅMMDDXXXX** – patienten presenteras i en lista.

| mittvaccin        |          | Kunder      |
|-------------------|----------|-------------|
| Kunder > Kunder   |          |             |
| Sök kund          | Sök kund |             |
| Lägg till ny kund |          |             |
| Flyende kunder    |          | jens kunder |

2. Klicka på patient du vill öppna för att få upp patientuppgifter

| Sök kund   |     |              |                      |
|------------|-----|--------------|----------------------|
| erik test  |     | 9            | Dagens kunder        |
| Namn       | Kön | Personnummer | Mottagning           |
| Test, Erik | Man | 44444        | Region Test Tylösand |

4. Klicka på patientraden, dialog Patientuppgifter öppnas. Kontrollera om det finns något registrerat under rutan Kundgrupper

| Personuppgifter |                        |                 |                          |
|-----------------|------------------------|-----------------|--------------------------|
|                 | Erik Test              | 44444 (61 år)   | Övrig information        |
|                 | Hallandsgatan 6        | Halmstad        | Ingen övrig information. |
|                 | 30185                  |                 | Kundgrupper              |
|                 |                        | Man             | Inga kundgrupper.        |
|                 |                        |                 |                          |
| Anteckningar    | Historik Hälsodeklarat | ion Kundgrupper |                          |

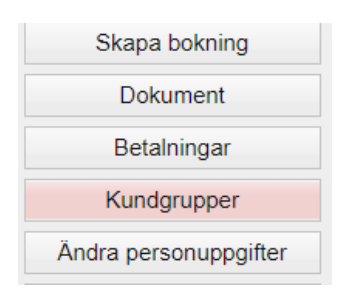

5. Klicka på knappen **Kundgrupper** för att registrera en aktuell kundgrupp.

6. Lägg till Kundgrupp – Klicka på pilen vid Kundgrupp för att Öppna lista. Välj aktuell kundgrupp ur rullistan, klicka på Spara .

| Lägg till kund i   | kundgrupp                                                                       |              |                      |   |             |       |
|--------------------|---------------------------------------------------------------------------------|--------------|----------------------|---|-------------|-------|
| Kundgrupp          | Välj kundgrupp                                                                  | - Undergrupp | Ingen kundgrupp vald | • | Referenskod | Spara |
|                    | Välj kundgrupp                                                                  |              |                      |   |             | _     |
| Kundgrupper        | 1. Boende på SÄBO                                                               |              |                      |   |             |       |
| Det finns inga kur | 2. Har hemsjukvård och/eller hemtjäns                                           | t            |                      |   |             |       |
|                    | 3. Sammanboende med person som har hemsjukvård och/eller hemtjär <mark>s</mark> |              |                      |   |             |       |
|                    | 4. Får insatser enligt LSS eller har personlig assistans                        |              |                      |   |             |       |
|                    | 5. Personal inom hälso- och sjukvård e                                          | ss           |                      |   |             |       |
|                    | 6. 70 år och äldre (ej SÄBO/hemsjukva                                           |              |                      |   |             |       |
|                    | 7. Medicinsk riskgrupp 18-69 år                                                 |              |                      |   |             |       |
|                    | 8. Övrig allmänhet 18-69 år                                                     |              |                      |   |             |       |

7. Kundgrupp är nu registrerad.

| Kundgrupper                            |             |   |
|----------------------------------------|-------------|---|
| Namn                                   | Referenskod |   |
| 2. Har hemsjukvård och/eller hemtjänst | P <b>C</b>  | > |

8. Klicka på **Visa Kund**. Nu syns även den valda kundgruppen i rutan Kundgrupper

| Personuppgifter |          |                                       |      |                                           |                          |
|-----------------|----------|---------------------------------------|------|-------------------------------------------|--------------------------|
|                 | Eril     | Erik Test<br>Hallandsgatan 6<br>30185 |      | 4444 (61 år)                              | Övrig information        |
|                 | Halla    |                                       |      | almstad                                   | Ingen övrig information. |
|                 | 3018     |                                       |      |                                           | Kundgrupper              |
|                 |          | Man                                   |      | 2. Har hemsjukvård och/eller<br>hemtjänst |                          |
| Anteckningar    | Historik | Hälsodeklarat                         | tion | Kundgrupper                               |                          |